## **SW UPGRADE BY USB**

- 1
- Download the latest SW , SAVE to USB
- Plug the USB to STB USB port and turn ON the STB

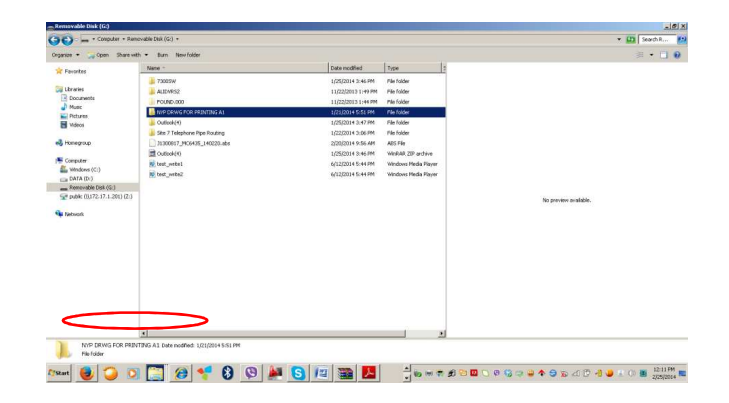

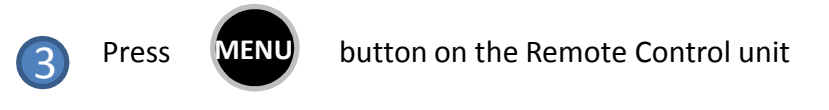

go to TOOLS - select Upgrade By USB - press "OK"

- 4
- Select Upgrade AllCode select OK select Yes
- 5
- Wait after STB reboot select Antenna Power ON - select "OK"
- 6 On Aerial Adjustment Folder check the Signal Intensity and Signal Quality, adjust antenna for best signal ( 50% -98%) then press OK

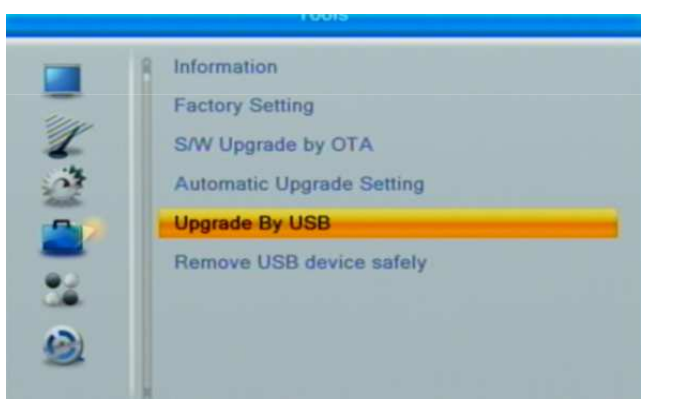

## **SW UPGRADE BY USB**

## SCREEN SHOTS

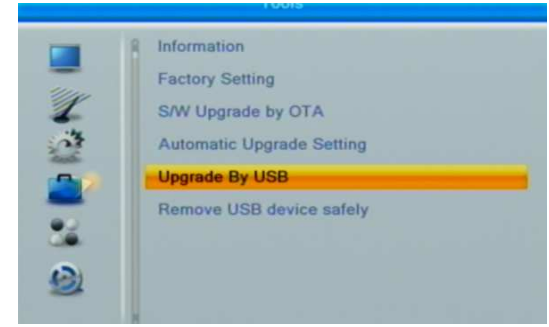

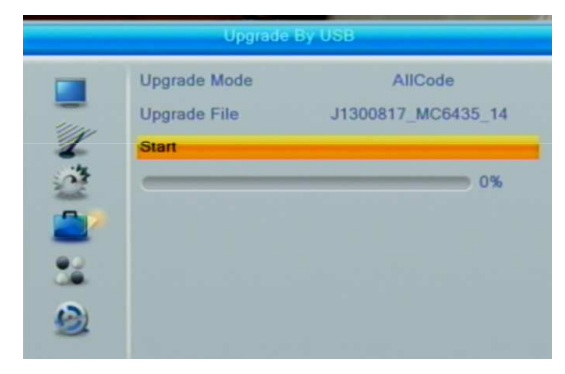

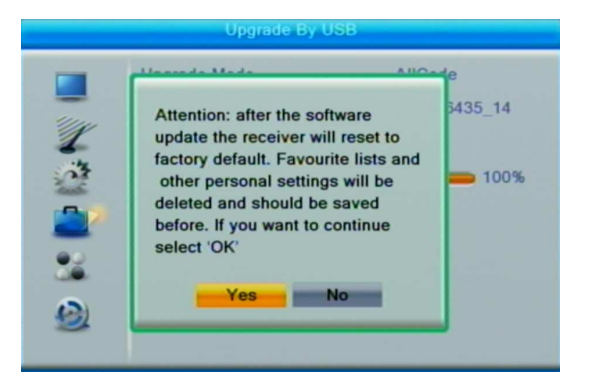

| We            | Welcome   |  |  |
|---------------|-----------|--|--|
| Region        | Singapore |  |  |
| Language      | English   |  |  |
| Display Mode  | 720p@50HZ |  |  |
| Aspect Mode   | Auto      |  |  |
| Antenna Power | On        |  |  |
|               | ОК        |  |  |

| Antenna Power                                                              | <                                                  | On                                                    | ~                                                     |
|----------------------------------------------------------------------------|----------------------------------------------------|-------------------------------------------------------|-------------------------------------------------------|
| Beeper                                                                     |                                                    | Off                                                   |                                                       |
| FTA Only                                                                   |                                                    | Yes                                                   |                                                       |
| Channel No.                                                                | C                                                  | H27 (522000 K                                         | Hz)                                                   |
| Set 'Antenna Power' t<br>navigational buttons t<br>with signal. Turn the a | to 'On', if you<br>to select 'Cha<br>antenna to re | use an active a<br>annel No' and se<br>ach the maximu | antenna. Use th<br>elect a channel<br>um strength and |

Signal Quality 98%

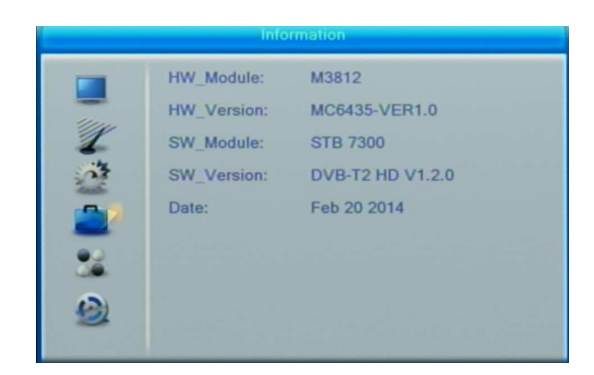